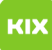

## Persönliches Exchange-Postfach unter Outlook für macOS einrichten

## 30.04.2024 14:57:39

## **FAQ-Artikel-Ausdruck**

| Kategorie:                                                                                                    | Anwendungen::Microsoft Exchange                                         | Bewertungen:           | 1                     |
|----------------------------------------------------------------------------------------------------|-------------------------------------------------------------------------|------------------------|-----------------------|
| Status:                                                                                                    | öffentlich (Alle)                                                       | Ergebnis:              | 100.00 %              |
| Sprache:                                                                                                    | de                                                                      | Letzte Aktualisierung: | 23:54:33 - 14.03.2020 |
|                                                                                                    |                                                                         |                        |                       |
| Symptom (öffentlich)                                                                                                    |                                                                         |                        |                       |
| Sie wollen Ihr persönliches<br>einrichten.                                                                                                    | : OVGU-Exchange-E-Mail-Konto unter Outlook für macOS                    |                        |                       |
| Problem (öffentlich)                                                                                                    |                                                                         |                        |                       |
| Sie wollen Ihr persönliches<br>einrichten und benötigen e                                                                                                    | : OVGU-Exchange-E-Mail-Konto unter Outlook für macOS<br>eine Anleitung. |                        |                       |
| Lösung (öffentlich)                                                                                                    |                                                                         |                        |                       |
| Einrichtung persönliches Exchange-E-Mail-Konto unter Microsoft Office für<br>macOS                                                                                            |                                                                         |                        |                       |
| Wenn Sie zuvor kein E-Mail-Konto in Outlook eingerichtet haben, werden Sie<br>beim Start von Outlook im Rahmen der Ersteinrichtung nach Ihrer<br>OVGU-E-Mail-Adresse gefragt. |                                                                         |                        |                       |
| - Geben Sie Ihre OVGU-E-N<br>Sollten Sie bereits ein E-Ma<br>von Outlook "Extras" und<br>dann "Konten"                                                                        | 1ail-Adresse ein<br>ail-Konto eingerichtet haben, wählen Sie innerhalb  |                        |                       |
| Geben Sie dann je nach Outlook-Version entweder Ihre OVGU-E-Mail-Adresse ein,<br>oder wählen Sie unter Konto hinzufügen "Exchange oder Office 365".                           |                                                                         |                        |                       |
| Führen Sie im folgenden Fenster die Ersteinrichtung durch (siehe Screenshot)                                                                                                  |                                                                         |                        |                       |
| Ersetzen Sie dabei die Felo<br>OVGU-E-Mail-Adresse und<br>OVGU-Account.                                                                                                    | der mit den Daten zu Ihrer persönlichen<br>Ihrem                        |                        |                       |
| Unter "Server" können Sie                                                                                                    | optional exchange.ovgu.de eintragen.                                    |                        |                       |